# **INSTALLATION GLPI**

# Objectif : Installation de l'application web GLPI sur Debian 12

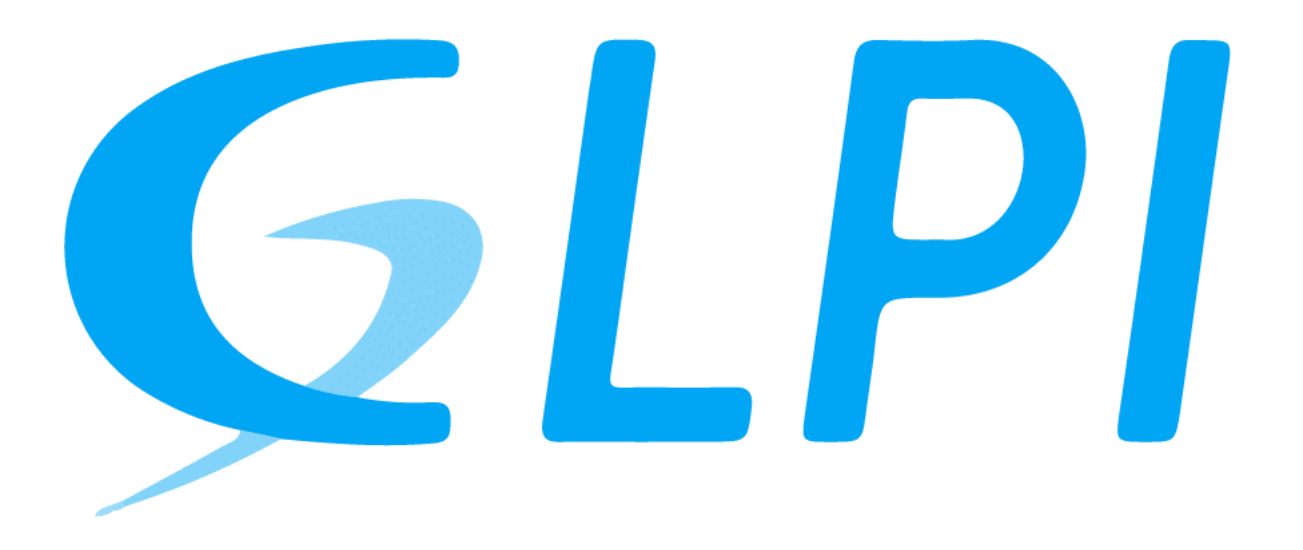

Médhy BRIGITTE

Medhy.brigitte@gmail.com

# Présentation de GLPI

GLPI (Gestionnaire Libre de Parc Informatique) est une solution open-source de gestion des services informatiques (ITSM) permettant aux entreprises et organisations de gérer efficacement leur infrastructure informatique. Développé initialement en 2003, GLPI est aujourd'hui un outil incontournable pour l'inventaire matériel, la gestion des tickets d'assistance et l'administration des ressources informatiques.

### Fonctionnalités principales

GLPI propose une large gamme de fonctionnalités adaptées aux besoins des administrateurs systèmes et des services informatiques :

- Gestion des actifs IT : Suivi précis du matériel (ordinateurs, serveurs, imprimantes, périphériques, etc.) et des logiciels installés.
- Helpdesk et gestion des tickets : Suivi des demandes d'assistance, gestion des incidents et des changements, affectation aux techniciens.
- Gestion des utilisateurs et des permissions : Définition des rôles et des droits d'accès selon les besoins des équipes.
- Suivi financier et gestion des contrats : Centralisation des informations liées aux garanties, assurances, fournisseurs et coûts des équipements.
- **Tableaux de bord et rapports** : Génération de statistiques et d'indicateurs pour optimiser la gestion du parc informatique.
- Extensions et connectivité : Intégration avec d'autres outils via des plugins, compatibilité avec des bases de données et services tiers (LDAP, Active Directory, OCS Inventory, etc.).

# Installation Debian 12

Nous utiliserons l'installation graphique de Debian pour faciliter l'installation de

GLPI via son interface graphique

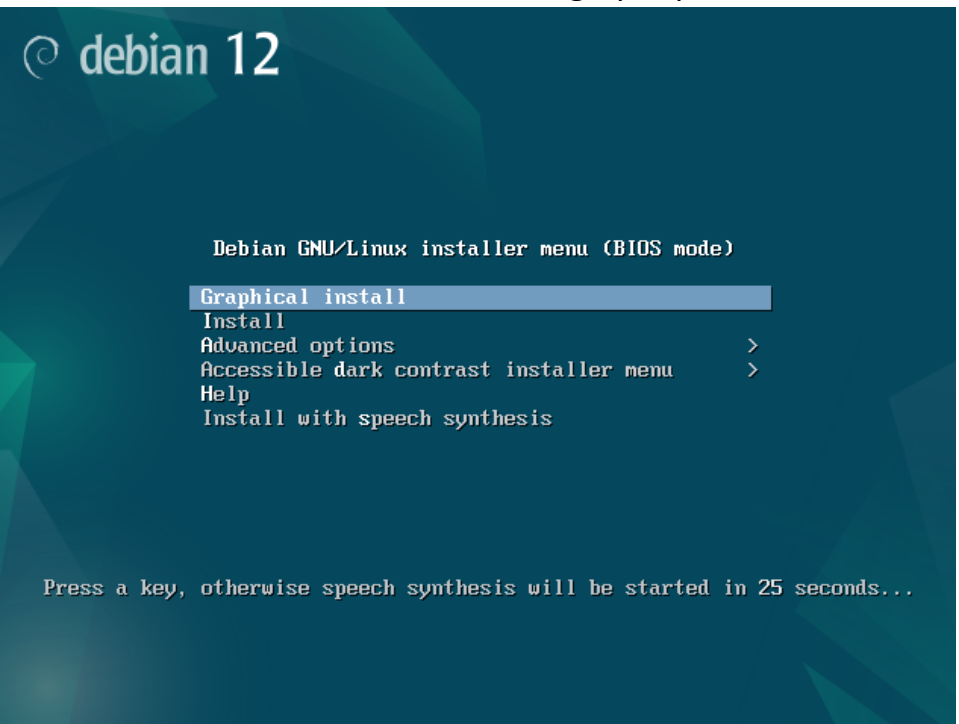

### On sélectionne la langue pour nous c'est français

|                                                              | ○ debian 1 <sup>2</sup>                                                                                                    |
|--------------------------------------------------------------|----------------------------------------------------------------------------------------------------|
| Select a language                                            |                                                                                                    |
| Choose the language t<br>language for the insta<br>Language: | o be used for the installation process. The selected language will also be the default<br>lled system.                              |
| Chinese (Simplinea)                                          | - <sup>-</sup> <sup>-</sup> <sup>-</sup> <sup>-</sup> <sup>-</sup> <sup>-</sup> <sup>-</sup> <sup>-</sup> <sup>-</sup> <sup>-</sup> |
| Chinese (Traditional)                                        | - 中文(繁體)                                                                                                    |
| Croatian                                                     | - Hrvatski                                                                                                    |
| Czech                                                        | - Čeština                                                                                                    |
| Danish                                                       | - Dansk                                                                                                    |
| Dutch                                                        | - Nederlands                                                                                                    |
| Dzongkha                                                     | [미그철 -                                                                                                    |
| English                                                      | - English                                                                                                    |
| Esperanto                                                    | - Esperanto                                                                                                    |
| Estonian                                                     | - Eesti                                                                                                    |
| Finnish                                                      | - Suomi                                                                                                    |
| French                                                       | - Français                                                                                                    |
| Galician                                                     | - Galego                                                                                                    |
| Georgian                                                     | - ქართული                                                                                                    |
| German                                                       | - Deutsch                                                                                                    |
|                                                              |                                                                                                    |
| Screenshot                                                   | Go Back Continue                                                                                                    |

# On sélectionne France pour la région

| ⊘ debian 12                                                                                                    |
|----------------------------------------------------------------------------------------------------|
| Choix de votre situation géographique                                                                                                    |
| Le pays choisi permet de définir le fuseau horaire et de déterminer les paramètres régionaux du système<br>(« locale »). C'est le plus souvent le pays où vous vivez. |
| La courte liste affichée dépend de la langue précédemment choisie. Choisissez « Autre » si votre pays n'est<br>pas affiché.                                           |
| Pays (territoire ou région) :                                                                                                    |
| Belgique                                                                                                    |
| Canada                                                                                                    |
| France                                                                                                    |
| Luxembourg                                                                                                    |
| Suisse                                                                                                    |
| Autre                                                                                                    |
|                                                                                                    |
|                                                                                                    |
|                                                                                                    |
| *                                                                                                    |
|                                                                                                    |
|                                                                                                    |
|                                                                                                    |
|                                                                                                    |
| Capture d'écran Revenir en arrière Continuer                                                                                                    |

# On sélectionne le clavier Français

| ⊘ debian 12                         |                              |
|-------------------------------------|------------------------------|
| Configurer le clavier               |                              |
| Disposition de clavier à utiliser : |                              |
| Danois                              | <u> </u>                     |
| Néerlandais                         |                              |
| Dvorak                              |                              |
| Dzongkha                            |                              |
| Espéranto                           |                              |
| Estonien                            |                              |
| Éthiopien                           |                              |
| Finnois                             |                              |
| Français                            |                              |
| Géorgien                            |                              |
| Allemand                            |                              |
| Grec                                |                              |
| Gujarati                            |                              |
| Hábrau                              |                              |
| Hindi                               |                              |
| Hongrois                            | ▶                            |
| Capture d'écran                     | Revenir en arrière Continuer |

On nomme notre machine GLPI

| © debian 12                                                                                                    |                                                                                             |
|----------------------------------------------------------------------------------------------------|---------------------------------------------------------------------------------------------|
| Configurer le réseau                                                                                                    |                                                                                             |
| Veuillez indiquer le nom de ce système.<br>Le nom de machine est un mot unique qui identifie le système su<br>nom, demandez-le à votre administrateur réseau. Si vous installe<br>que vous voulez.<br>Nom de machine : | ir le réseau. Si vous ne connaissez pas ce<br>ez votre propre réseau, vous pouvez mettre ce |
| GLPI                                                                                                    |                                                                                             |
|                                                                                                    |                                                                                             |
|                                                                                                    |                                                                                             |
|                                                                                                    |                                                                                             |
|                                                                                                    |                                                                                             |
|                                                                                                    |                                                                                             |
| Capture d'écran                                                                                                    | Revenir en arrière Continuer                                                                |

### On laisse cette case vide

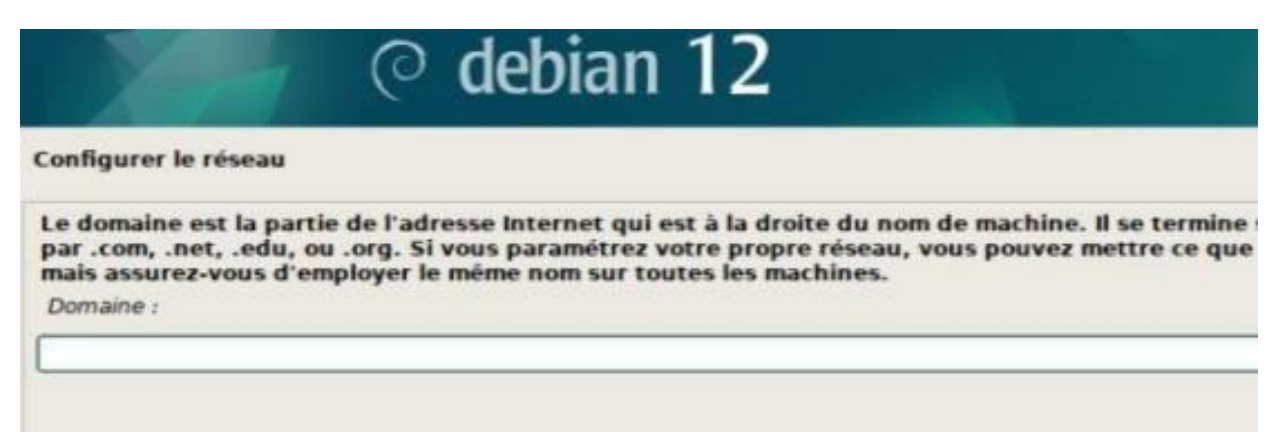

On choisit notre mot de passe pour notre compte root (Le compte **root** sur Linux est l'utilisateur super-administrateur ayant tous les droits sur le système)

| ○ debian 12                                                                                                    |                                              |
|----------------------------------------------------------------------------------------------------|----------------------------------------------|
| Créer les utilisateurs et choisir les mots de passe                                                                              |                                              |
| Un bon mot de passe est composé de lettres, chiffres et signes de<br>régulièrement.<br>Mot de passe pour le nouvel utilisateur : | e ponctuation. Il devra en outre être changé |
|                                                                                                    |                                              |
| Afficher le mot de passe en clair                                                                                                |                                              |
| Veuillez entrer à nouveau le mot de passe pour l'utilisa veur, afin o<br>Confirmation du mot de passe :                          | de vérifier que votre saisie est correcte.   |
|                                                                                                    |                                              |
| Afficher le mot de passe en clair                                                                                                |                                              |
|                                                                                                    |                                              |
|                                                                                                    |                                              |
|                                                                                                    |                                              |
|                                                                                                    |                                              |
|                                                                                                    |                                              |
|                                                                                                    |                                              |
|                                                                                                    |                                              |
|                                                                                                    |                                              |
| Capture d'écran                                                                                                    | Revenir en arrière Continuer                 |

On va utiliser la première méthode de partition. Qui est l'utilisation du disque entier

| © debian 12                                                                                                    |
|----------------------------------------------------------------------------------------------------|
| Partitionner les disques                                                                                                    |
| Le programme d'installation peut vous assister pour le partitionnement d'un disque (avec plusieurs choix<br>d'organisation). Vous pouvez également effectuer ce partitionnement vous-même. Si vous choisissez le<br>partitionnement assisté, vous aurez la possibilité de vérifier et personnaliser les choix effectués.<br>Si vous choisissez le partitionnement assisté pýur un disque complet, vous devrez ensuite choisir le disque à<br>partitionner.<br>Méthode de partitionnement : |
| Assisté - utiliser un disque entier                                                                                                    |
| Assisté - utiliser tout un disque avec LVM<br>Assisté - utiliser tout un disque avec LVM chiffré<br>Manuel                                                                                                    |
| Capture d'écran Revenir en arrière Continuer                                                                                                    |

### On sélectionne notre disque

| ⊘ debian 12                                                                                                    |                                     |
|----------------------------------------------------------------------------------------------------|-------------------------------------|
| Partitionner les disques                                                                                                    |                                     |
| Veuillez noter que toutes les données du disque choisi seront effacées<br>vous souhaitez réellement effectuer les modifications.<br>Disque à partitionner : | mais pas avant d'avoir confirmé que |
| SCSI33 (0,0,0) (sda) - 21.5 GB VMware, VMware Virtual S                                                                                                    |                                     |
|                                                                                                    |                                     |
|                                                                                                    |                                     |
|                                                                                                    |                                     |
|                                                                                                    |                                     |
|                                                                                                    |                                     |
|                                                                                                    |                                     |
|                                                                                                    | *                                   |
|                                                                                                    |                                     |
|                                                                                                    |                                     |
| Capture d'écran                                                                                                    | Revenir en arrière Continuer        |

# Pareil on utilise une seule partition

| © debian 12                                                                                                    |                              |
|----------------------------------------------------------------------------------------------------|------------------------------|
| Partitionner les disques                                                                                                    |                              |
| Disque partitionné :<br>SCS133 (0,0,0) (sda) - VMware, VMware Virtual S: 21.5 GB<br>Le disque peut être partitionné selon plusieurs schémas. Dans le dou<br>Schéma de partitionnement : | ute, choisissez le premier.  |
| Tout dans une seule partition (recommandé pour les débutants)<br>Partition /home séparée<br>Partitions /home, /var et /tmp séparées                                                     | ¥                            |
| Capture d'écran                                                                                                    | Revenir en arrière Continuer |

# Ensuite, on clique sur "Terminer le partitionnement et appliquer les changements"

| © debian 12                                                                                                    |
|----------------------------------------------------------------------------------------------------|
| Partitionner les disques                                                                                                    |
| Voici la table des partitions et les points de montage actuellement configurés. Vous pouvez choisir une partition et modifier<br>ses caractéristiques (système de fichiers, point de montage, etc.), un espace libre pour créer une nouvelle partition ou un<br>périphérique pour créer sa table des partitions. |
| Partitionnement assisté                                                                                                    |
| Configurer le RAID avec gestion logicielle                                                                                                    |
| Configurer le gestionnaire de volumes logiques (LVM)                                                                                                    |
| Configurer les volumes chiffrés                                                                                                    |
| Configurer les volumes iSCSI                                                                                                    |
| ▽ SCSI33 (0.0.0) (sda) - 21.5 GB VMware. VMware Virtual S                                                                                                    |
| > n°1 primaire 20.4 GB f ext4 /                                                                                                    |
| > n° 5 logique 1.0 GB f swap swap                                                                                                    |
|                                                                                                    |
| Annuler les modifications des partitions                                                                                                    |
| Terminer le partitionnement et appliquer les changements                                                                                                    |
| <b>k</b>                                                                                                    |
|                                                                                                    |
|                                                                                                    |
|                                                                                                    |
| Capture d'écran     Aide     Revenir en arrière     Continuer                                                                                                    |

Et on confirme les changements sur le disque en cliquant sur "Oui"

| © debian 12                                                                                                    |             |
|----------------------------------------------------------------------------------------------------|-------------|
| Partitionner les disques                                                                                                    |             |
| Si vous continuez, les modifications affichées seront écrites sur les disques. Dans le cas contr<br>pourrez faire d'autres modifications.<br>Les tables de partitions des périphériques suivants seront modifiées :                        | raire, vous |
| SCSI33 (0,0,0) (sda)<br>Les partitions suivantes seront formatées :<br>partition n° 1 sur SCSI33 (0,0,0) (sda) de type ext4<br>partition n° 5 sur SCSI33 (0,0,0) (sda) de type swap<br>Faut-il appliquer les changements sur les disgues ? |             |
| ○ Non                                                                                                    |             |
| • Oul                                                                                                    |             |
| ▶                                                                                                    |             |
|                                                                                                    |             |
|                                                                                                    | Continuer   |
| Capture diecran                                                                                                    | Continuer   |

# On sélectionne "France"

| ⊘ debian 12                                                                                                    |                                                                              |
|----------------------------------------------------------------------------------------------------|------------------------------------------------------------------------------|
| Configurer l'outil de gestion des paquets                                                                                                    |                                                                              |
| L'objectif est de trouver un miroir de l'archive Debian qui soit proche de<br>Gardez à l'esprit que le fait de choisir un pays proche, voire même votre<br>choix. | e vous du point de vue du réseau.<br>e pays, n'est peut-être pas le meilleur |
| Pays du miroir de l'archive Debian :                                                                                                    |                                                                              |
| Corée du Sud                                                                                                    |                                                                              |
| Costa Rica                                                                                                    |                                                                              |
| Croatie                                                                                                    |                                                                              |
| Danemark                                                                                                    |                                                                              |
| Espagne                                                                                                    |                                                                              |
| Estonie                                                                                                    | =                                                                            |
| Finlande                                                                                                    |                                                                              |
| France                                                                                                    |                                                                              |
| Grèce                                                                                                    |                                                                              |
| Géorgie                                                                                                    |                                                                              |
| Hong Kong                                                                                                    |                                                                              |
| Hongrie                                                                                                    |                                                                              |
| Inde                                                                                                    |                                                                              |
| Indonésie                                                                                                    |                                                                              |
| Iran                                                                                                    |                                                                              |
|                                                                                                    |                                                                              |
| Capture d'écran                                                                                                    | Revenir en arrière Continuer                                                 |

# On garde "deb.debian.org"

| © debian 12                                                                                                    |                                           |                  |
|----------------------------------------------------------------------------------------------------|-------------------------------------------|------------------|
| Configurer l'outil de gestion des paquets                                                                                                    |                                           |                  |
| Veuillez choisir un miroir de l'archive Debian. Vous devriez utiliser un miroi<br>région si vous ne savez pas quel miroir possède la meilleure connexion Inte<br>Généralement, deb.debian.org est un choix pertinent.<br>Miroir de l'archive Debian : | r situé dans votre pay<br>rnet avec vous. | ys ou votre<br>I |
| deb.debian.org                                                                                                    |                                           |                  |
| ftp.fr.debian.org                                                                                                    |                                           |                  |
| debian.proxad.net                                                                                                    |                                           |                  |
| ftp.ec-m.fr                                                                                                    |                                           |                  |
| deb-mir1.naitways.net                                                                                                    |                                           | =                |
| miroir.univ-lorraine.fr                                                                                                    |                                           |                  |
| ftp.u-picardie.fr                                                                                                    |                                           |                  |
| ftp.u-strasbg.fr                                                                                                    |                                           |                  |
| mirror.plusserver.com                                                                                                    |                                           |                  |
| debian.univ-tlse2.fr                                                                                                    |                                           |                  |
| ftp.univ-pau.fr                                                                                                    |                                           |                  |
| mirrors.ircam.fr                                                                                                    |                                           |                  |
| ftp.lip6.fr                                                                                                    |                                           |                  |
| debian.polytech-lille.fr                                                                                                    |                                           | ~                |
| Capture d'écran Reve                                                                                                    | enir en arrière                           | Continuer        |

On laisse vide

| ⊘ debian 12                                                                                                    |                                           |
|----------------------------------------------------------------------------------------------------|-------------------------------------------|
| Configurer l'outil de gestion des paquets                                                                                                    |                                           |
| Si vous avez besoin d'utiliser un mandataire HTTP (souvent appelé «<br>extérieur, indiquez ses paramètres ici. Sinon, laissez ce champ vide. | proxy ») pour accéder au monde            |
| Les paramètres du mandataire doivent être indiqués avec la forme no<br>passe]@]hôte[:port]/ ».                                               | rmalisée « http://[[utilisateur][:mot-de- |
|                                                                                                    | ]                                         |
|                                                                                                    |                                           |
|                                                                                                    | ×                                         |
|                                                                                                    |                                           |
|                                                                                                    |                                           |
|                                                                                                    |                                           |
|                                                                                                    |                                           |
| Capture d'écran                                                                                                    | Revenir en arrière Continuer              |

### On sélectionne ces cases

| © debian 12                                                                                                    |
|----------------------------------------------------------------------------------------------------|
| Sélection des logiciels                                                                                                    |
| Actuellement, seul le système de base est installé. Pour adapter l'installation à vos besoins, vous pouvez choisir d'installer un ou plusieurs ensembles prédéfinis de logiciels.<br>Logiciels à installer :                      |
| <ul> <li>✓ environnement de bureau Debian</li> <li>✓ GNOME</li> <li> Xfce</li> <li> bureau GNOME Flashback</li> <li> KDE Plasma</li> <li> Cinnamon</li> <li> MATE</li> <li> LXDE</li> <li> LXQt</li> <li>✓ serveur web</li> </ul> |
| <ul> <li>✓ serveur SSH</li> <li>✓ utilitaires usuels du système</li> <li>►</li> </ul>                                                                                                    |
| Capture d'écran Continuer                                                                                                    |

# On installe le programme de démarrage GRUB en cliquant sur oui

| © debian 12                                                                                                    |
|----------------------------------------------------------------------------------------------------|
| Installer le programme de démarrage GRUB                                                                                                    |
| ۲<br>Il semble que cette nouvelle installation soit le seul système d'exploitation existant sur cet ordinateur. Si c'est<br>bien le cas, il est possible d'installer le programme de démarrage GRUB sur le disque principal (partition UEFI<br>ou secteur d'amorçage).                           |
| Attention : si le programme d'installation ne détecte pas un système d'exploitation installé sur l'ordinateur,<br>cela empêchera temporairement ce système de démarrer. Toutefois, le programme de démarrage GRUB pourra<br>être manuellement reconfiguré plus tard pour permettre ce démarrage. |
| Installer le programme de démarrage GRUB sur le disque principal ?                                                                                                    |
| ○ Non                                                                                                    |
|                                                                                                    |
| Capture d'écran     Revenir en arrière     Continuer                                                                                                    |

# Et on sélectionne notre disque "/dev/sda"

| © debian 12                                                                                                    |
|----------------------------------------------------------------------------------------------------|
| Installer le programme de démarrage GRUB                                                                                                    |
| Le système nouvellement installé doit pouvoir être démarré. Cette opération consiste à installer le programme<br>de démarrage GRUB sur un périphérique de démarrage. La méthode habituelle pour cela est de l'installer sur<br>le disque principal (partition UEFI ou secteur d'amorçage). Vous pouvez, si vous le souhaitez, l'installer<br>ailleurs sur un autre disque, une autre partition, ou même sur un support amovible.<br>Périphérique où sera installé le programme de démarrage : |
| Choix manuel du périphérique                                                                                                    |
| /dev/sda                                                                                                    |
|                                                                                                    |
| <b>▶</b>                                                                                                    |
|                                                                                                    |
|                                                                                                    |
|                                                                                                    |
|                                                                                                    |
|                                                                                                    |
|                                                                                                    |
|                                                                                                    |
| Capture d'écran     Revenir en arrière     Continuer                                                                                                    |

# Voila on peut cliquer sur continuer et notre système sera installer

| © debian 12                                                                                                    |
|----------------------------------------------------------------------------------------------------|
| Terminer l'installation                                                                                                    |
| Installation terminée<br>L'installation est terminée et vous allez pouvoir maintenant démarrer le nouveau système. Veuillez<br>vérifier que le support d'installation est bien retiré afin que le nouveau système puisse démarrer et<br>éviter de relancer la procédure d'installation. |
| Veuillez sélectionner <continuer> pour redémarrer.</continuer>                                                                                                    |
|                                                                                                    |
|                                                                                                    |
|                                                                                                    |
|                                                                                                    |
|                                                                                                    |
| <b>h</b>                                                                                                    |
| Capture d'écran     Revenir en arrière     Continuer                                                                                                    |

# Et voila notre système est installé

| 16 mars 19:37        | Ť | <b>₩</b> • 0 |
|----------------------|---|--------------|
|                      |   |              |
|                      |   |              |
|                      |   |              |
|                      |   |              |
|                      |   |              |
|                      |   |              |
|                      |   |              |
|                      |   |              |
|                      |   |              |
|                      |   |              |
| Absent de la liste ? |   |              |
|                      |   |              |
|                      |   |              |
|                      |   |              |
|                      |   |              |
|                      |   |              |
|                      |   |              |
|                      |   |              |
| ⊘ debian 12          |   |              |
|                      |   |              |

Page **11** sur **23** 

# Installation GLPI

# Installation des packages nécessaires sur le serveur

On commence par **mettre à jour la machine** avec la commande suivante :

# sudo apt update && apt upgrade -y

On va installer les applications nécessaires pour transformer notre serveur en LAMP.

LAMP sur Linux est un ensemble de logiciels open-source comprenant Linux (système d'exploitation), Apache (serveur web), MySQL/MariaDB (base de données) et PHP/Python/Perl (langage de programmation), utilisé pour héberger et développer des applications web dynamiques.

sudo apt install apache2 php mariadb-server -y

Ensuite, nous allons installer toutes les dépendances donc pourrait avoir besoin GLPI

sudo apt install php-{mysql,mbstring,curl,gd,xml,intl,ldap,apcu,xmlrpc,zip,bz2,imap} -y

# Configuration du service de bases de données

Nous allons maintenant sécuriser l'accès au service de base de données.

sudo mysql\_secure\_installation

Le mot de passe de l'utilisateur root est demandé. <u>Il ne s'agit pas ici du mot de</u> <u>passe de l'utilisateur root sur la machine elle-même mais de l'utilisateur</u> <u>SQL</u> (base de données). A ce stade, aucun mot de passe ne lui a été configuré, c'est donc ce que nous allons faire. **Appuyez simplement sur Entrée**.

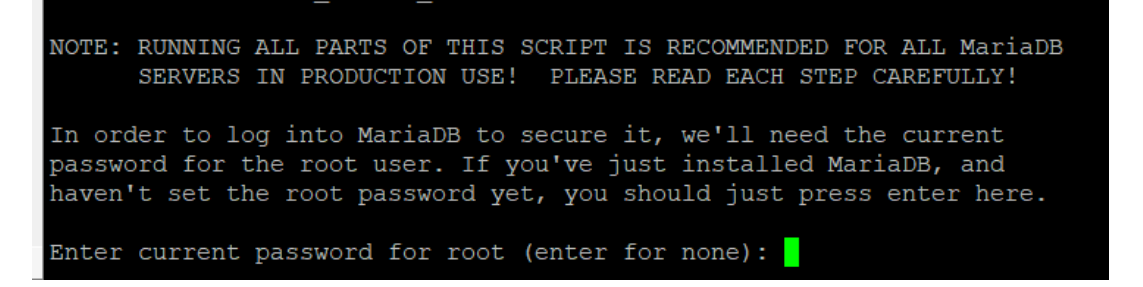

L'une des questions vous demande justement si vous voulez attribuer un mot de passe au **compte root pour accéder au service de base de données**. Appuyez sur **Entrée** pour dire Oui.

Saisissez 2 fois le mot de passe que vous voulez donner au compte SQL root pour.

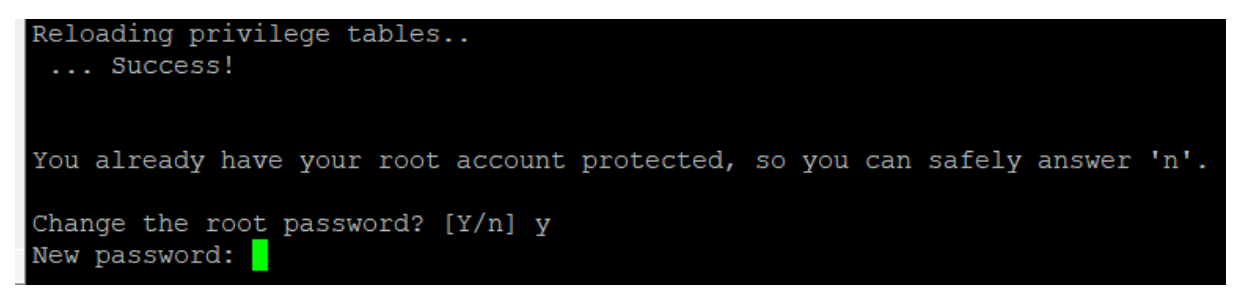

### Et entrer Y pour le reste des questions

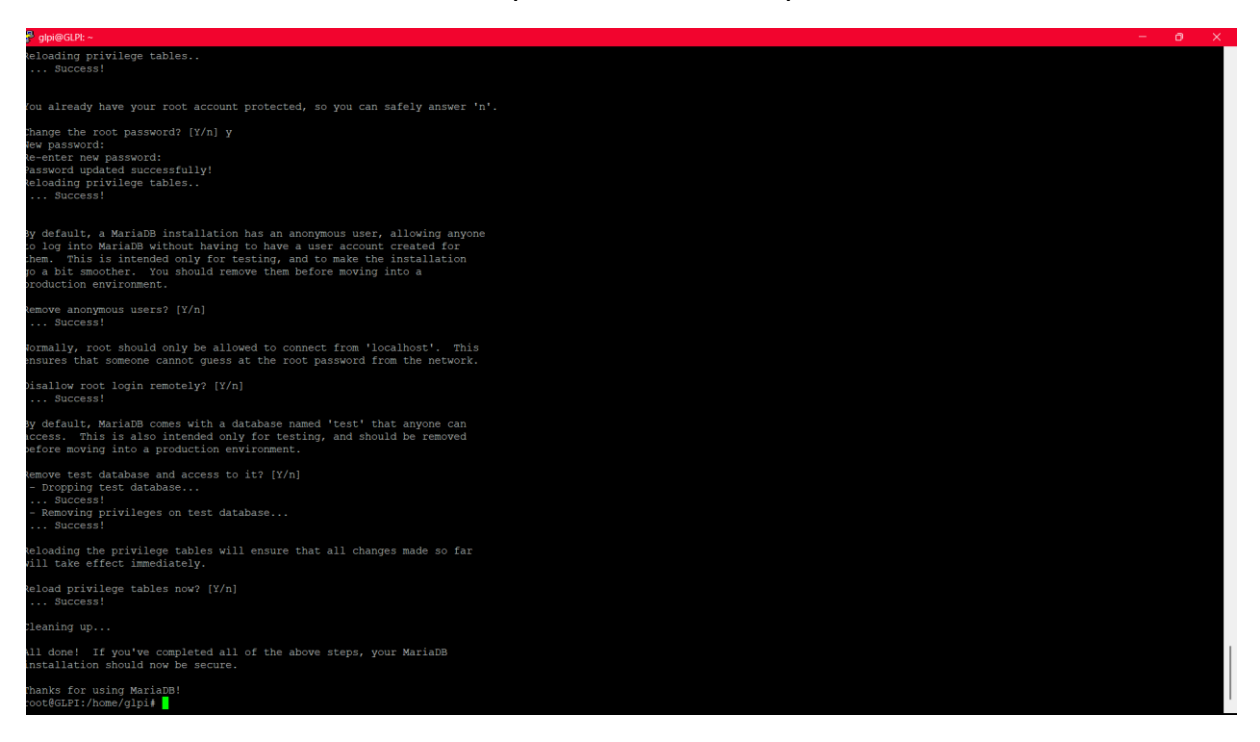

Maintenant que l'accès aux bases de données est sécurisé, nous allons pouvoir nous y **connecter avec le compte root** et le mot de passe que nous venons de lui définir :

mysql -u root -p

Commençons par **créer la base de données** qui sera utilisée par GLPI. Dans nom cas, je vais nommer cette base de données « **db\_glpi** ».

create database db\_glpi;

Nous allons ensuite créer un **utilisateur de base de données et lui donner des droits** sur cette base de données. La commande suivante va **créer un utilisateur ici nommé « admindb\_glpi »,** lui **attribuer le mot de passe « MPD\_glpi »** et lui **donner tous les privilèges** (une sorte de « contrôle total » sur la base de données « db\_glpi »).

grant all privileges on db\_glpi.\* to admindb\_glpi@localhost identified by "MPD\_glpi";

Et nous quittons MariaDB

exit

La base de données est prête, passons maintenant au téléchargement de GLPI sur notre serveur

# **Téléchargement de GLPI**

### On se place le dossier temporaire **et on télécharge la dernière version** disponible de GLPI sur Github :

cd /tmp wget https://github.com/glpiproject/glpi/releases/download/10.0.18/glpi-10.0.18.tgz

Décompresse l'archive de GLPI directement dans le répertoire par défaut du service web qui est /var/www/html :

tar -xvzf glpi-10.0.18.tgz -C /var/www/html

On rend l'**utilisateur des services web** (nommé www-data) **propriétaire** de ces nouveaux fichiers :

chown -R www-data /var/www/html

Et lorsqu'on tape l'adresse IP de notre machine/glpi sur notre navigateur web, on se retrouve sur la page de GLPI.

| $\mathfrak{S}$ ID $\overline{7}$ $\leftarrow$ $\rightarrow$ C | 00 💩 192.168.1.75 🌩                                                               | 00 0 🕸 🐨 🖶 🗆 — 🔿 🗙 |
|---------------------------------------------------------------|-----------------------------------------------------------------------------------|--------------------|
|                                                               | C                                                                                 |                    |
|                                                               |                                                                                   |                    |
|                                                               | Sélectionnez votre langue                                                         |                    |
|                                                               | Français 👻                                                                        |                    |
|                                                               | OK >                                                                              |                    |
|                                                               |                                                                                   |                    |
|                                                               |                                                                                   |                    |
|                                                               |                                                                                   |                    |
|                                                               |                                                                                   |                    |
|                                                               |                                                                                   |                    |
|                                                               |                                                                                   |                    |
|                                                               |                                                                                   |                    |
|                                                               |                                                                                   |                    |
|                                                               |                                                                                   |                    |
|                                                               |                                                                                   |                    |
|                                                               |                                                                                   |                    |
|                                                               |                                                                                   |                    |
|                                                               |                                                                                   |                    |
|                                                               |                                                                                   |                    |
|                                                               |                                                                                   |                    |
|                                                               |                                                                                   |                    |
|                                                               | Warning: This name is not loaded over HTTPS Your connection may not be service    |                    |
|                                                               | renning, this page is not babele over third or four connection may not be secure. |                    |

# Configuration des emplacements des dossiers et fichiers de GLPI

Créez un dossier nommé « glpi » dans /etc :

mkdir /etc/glpi

Dans ce nouveau dossier, créez un fichier nommé « local\_define.php » :

nano /etc/glpi/local\_define.php

Il faut insérer le contenu suivant :

<?php define('GLPI\_VAR\_DIR', '/var/lib/glpi'); define('GLPI\_LOG\_DIR', '/var/log/glpi');

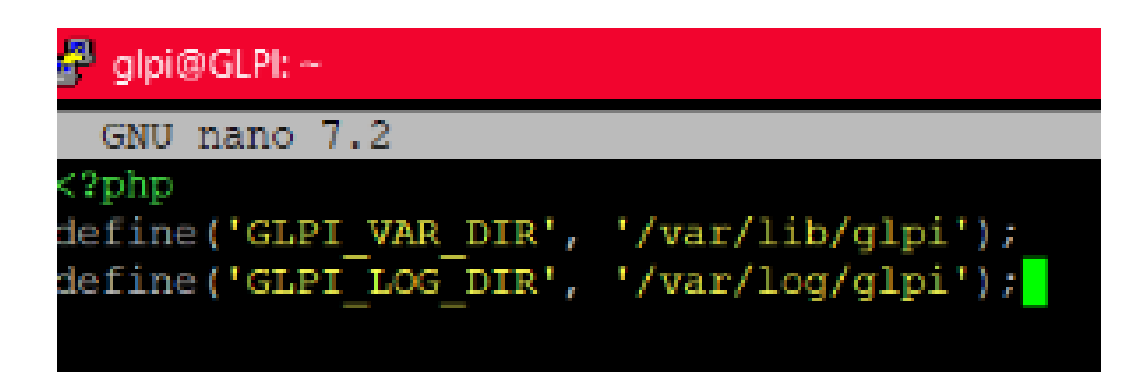

Quittez le fichier en appuyant sur les touches **Ctrl + X**, puis sur **O** pour valider l'enregistrement des modifications ensuite sur la touche **Entrée** pour conserver le nom du fichier.

Déplacez le dossier « config » situé actuellement dans /var/www/html/glpi dans /etc/glpi :

mv /var/www/html/glpi/config /etc/glpi

Rendez www-data propriétaire de /etc/glpi et de son contenu :

chown -R www-data /etc/glpi/

Poursuivons en déplaçant le dossier « files » de glpi dans /var/lib/glpi :

mv /var/www/html/glpi/files /var/lib/glpi

Ensuite nous allons **préparer le dossier de logs de GLPI** et rendre, une fois encore, l'utilisateur **www-data propriétaire** avec les 2 commandes suivantes :

mkdir /var/log/glpi chown www-data /var/log/glpi

Il va maintenant falloir **faire comprendre à GLPI où il va devoir chercher les fichiers et ses configs**. Cela est en fait décrit dans le fichier « local\_define.php » que l'on a créé précédemment mais il faut tout de même dire à GLPI

d'aller checker cela dans /etc/glpi car il ne peut pas le deviner. 🥮

Pour cela, **créez un fichier nommé « downstream.php »** dans /var/www/html/glpi/inc :

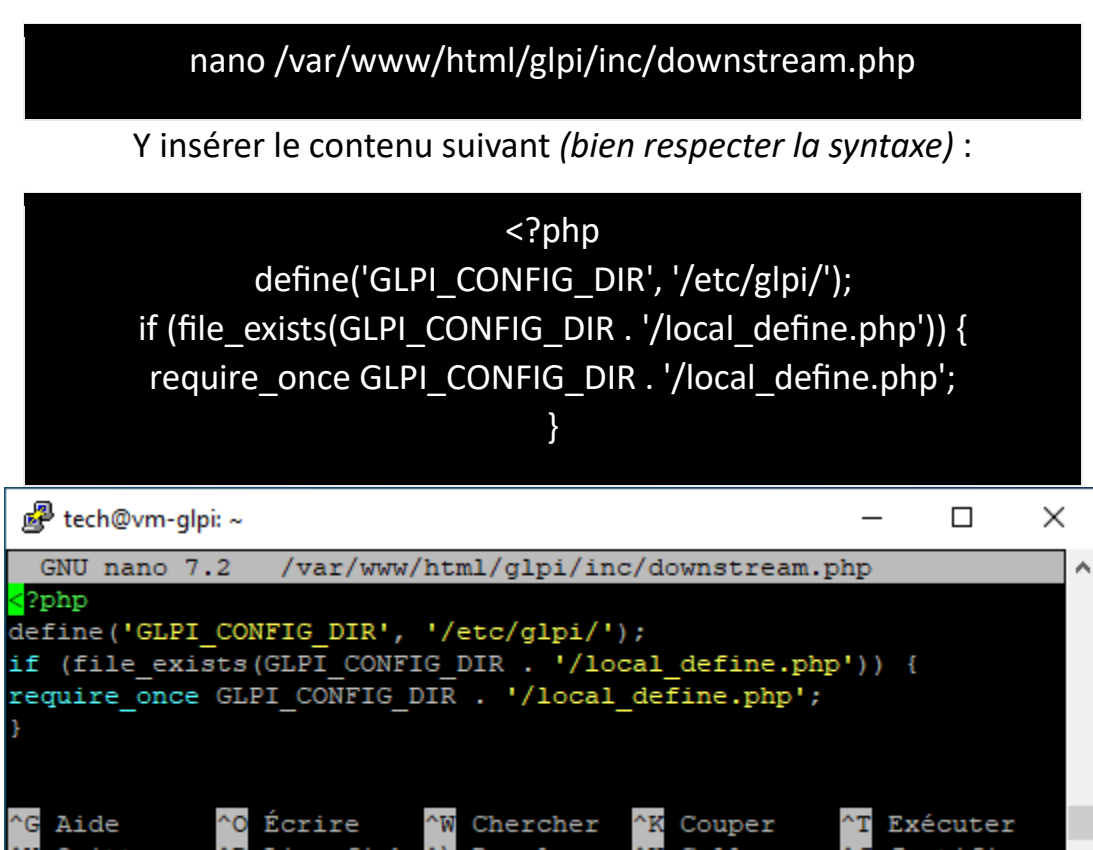

Voilà pour les emplacements recommandés. Passons ensuite à l'étape suivante : la configuration d'Apache, le service web.

# **Configuration du service web**

Nous allons **modifier le fichier php.ini** situé dans /etc/php/votre-version-dephp/apache2 (pour moi php version 8.2) :

### nano /etc/php/8.2/apache2/php.ini

Dans ce fichier, sans rien toucher d'autres, recherchez la ligne « session.cookie\_httponly = » et ajoutez « on » après le égal. Vous pouvez ensuite quitter le fichier en enregistrant les modifications et sans le renommer. Cette manipulation aura pour but de refuser l'accès à un cookie issu d'un langage de navigateur type javascript, car ils peuvent être corrompus et donc infecter le système.

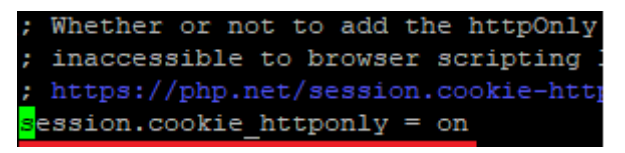

Ensuite pour terminer sur la grosse partie configuration, il faut **créer un virtualhost dans le service web spécialement dédié au site web de notre GLPI**. Un virtualhost est un fichier configuré sur apache permettant de faire cohabiter plusieurs sites web différents sur la même machine. Chaque virtualhost est configuré pour l'un des sites web hébergé sur le serveur.

Créez dans le dossier d'apache2 un fichier nommé « glpi.conf » :

nano /etc/apache2/sites-available/glpi.conf

Y insérer le contenu suivant basé sur la doc GLPI, une fois encore en adaptant à votre environnement (bien respecter la syntaxe) :

### <VirtualHost \*:80>

# ServerName vm-glpi
ServerAlias 192.168.1.75
DocumentRoot /var/www/html
Alias "/glpi" "/var/www/html/glpi/public"
<Directory /var/www/html/glpi>
Require all granted
RewriteEngine On

RewriteCond %{REQUEST\_FILENAME} !-f RewriteRule ^(.\*)\$ index.php [QSA,L] </Directory> </VirtualHost>

| 🚅 glpi@GLPI: ~                                        |  |
|-------------------------------------------------------|--|
| GNU nano 7.2                                          |  |
| <virtualhost *:80=""></virtualhost>                   |  |
| # ServerName vm-glpi                                  |  |
| ServerAlias 192.168.1.75                              |  |
| DocumentRoot /var/www/html                            |  |
| Alias "/glpi" "/var/www/html/glpi/public"             |  |
| <directory glpi="" html="" var="" www=""></directory> |  |
| Require all granted                                   |  |
| RewriteEngine On                                      |  |
| RewriteCond %{REQUEST_FILENAME} !-f                   |  |
| RewriteRule ^(.*)\$ index.php [QSA,L]                 |  |
|                                                       |  |
|                                                       |  |
|                                                       |  |
|                                                       |  |

Une fois ceci fait, **activez un module apache** qui permet de faire de la redirection d'URL :

a2enmod rewrite

Désactivez la config par défaut d'Apache avec la commande suivante :

a2dissite 000-default.conf

Et enfin, activez le fichier de configuration web spécialement créé précédemment pour glpi :

a2ensite glpi.conf

Il ne reste plus qu'à **redémarrer le service apache2** pour appliquer toutes les modifications apportées :

### systemctl restart apache2

C'est tout pour cette partie, **le serveur est prêt**, maintenant dernière ligne droite !

# Ce connecté à GLPI

# On rentre notre serveur SQL en tapant son adresse, dans notre cas c'est 192.168.1.75.

Ensuite, on met notre identifiant SQL et son mot de passe pour se connecter

| Setup GLPI X +                                             |                                                                | - 0 X              |
|------------------------------------------------------------|----------------------------------------------------------------|--------------------|
| ← → C △ Non sécurisé 192.168.1.75/glpi/install/install.php |                                                                | Gra 🖈 🚨 💽 Erreur 🗄 |
|                                                            |                                                                |                    |
|                                                            | Glpi осрі ветир                                                |                    |
|                                                            | Étape 1<br>Configuration de la companyion à la base de données |                    |
|                                                            | Serveur SOL (MariaDB ou MvSOL)                                 |                    |
|                                                            | 192.168.1.75                                                   |                    |
|                                                            | Utilisateur SQL                                                |                    |
|                                                            | admindb_glpi                                                   |                    |
|                                                            | Mot de passe SQL                                               |                    |
|                                                            |                                                                |                    |
|                                                            | Continuer 3                                                    |                    |

On sélectionne notre base de données pour se connecter à notre base "db\_glpi"

| ✓ Setup GLPI X +                                           |                                                          |                 |
|------------------------------------------------------------|----------------------------------------------------------|-----------------|
| ← → C ▲ Non sécurisé 192.168.1.75/glpi/install/install.php |                                                          | මං 📩 🚨 Erreur 🗄 |
|                                                            | Glpi сыр ветир                                           |                 |
|                                                            | Etape 2<br>Test de connexion à la base de données        |                 |
|                                                            | Connexion à la base de données réussie                   |                 |
|                                                            | Veuillez sélectionner une base de données :              |                 |
|                                                            | Créer une nouvelle base ou utiliser une base existante : |                 |
|                                                            | 🔹 db_gipi                                                |                 |
|                                                            | Continuer >                                              |                 |

### On clique sur "Continuer"

| ♥ Setup GLPI × +                                           |                                       | -   | o × ®    |
|------------------------------------------------------------|---------------------------------------|-----|----------|
| ← → C ▲ Non sécurisé 192.168.1.75/glpi/install/install.php |                                       | * 4 | Erreur 🚦 |
|                                                            |                                       |     |          |
|                                                            |                                       |     |          |
|                                                            | Étapo 3                               |     |          |
|                                                            | Initialisation de la base de données. |     |          |
|                                                            | OK - La base a blen été initialisée   |     |          |
|                                                            | Continuer >                           |     |          |

# On clique sur "Continuer"

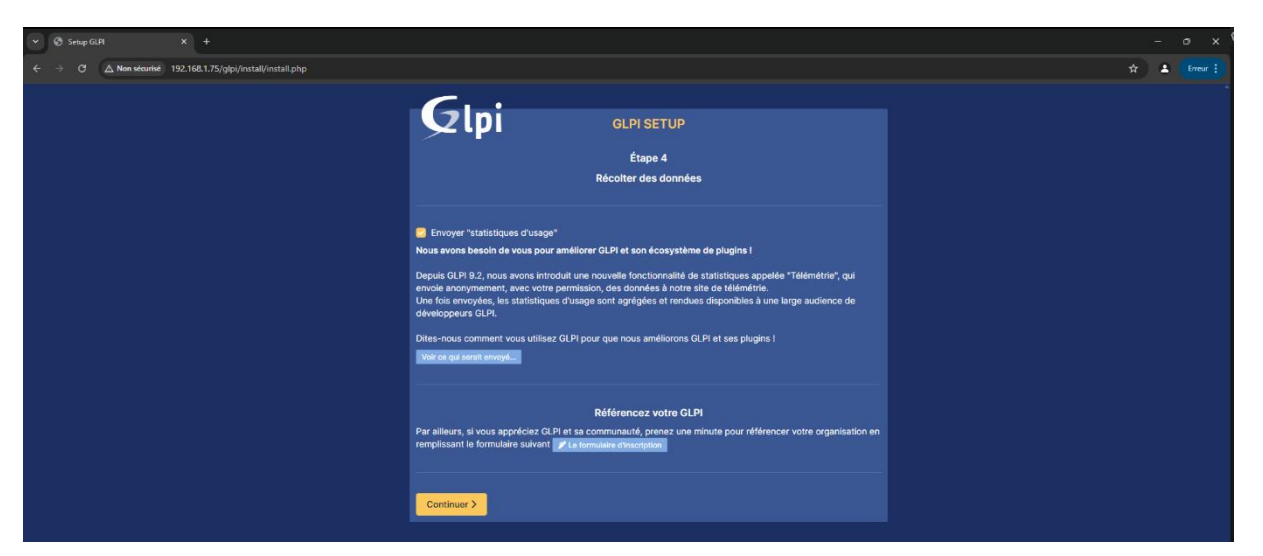

# On clique sur "Continuer"

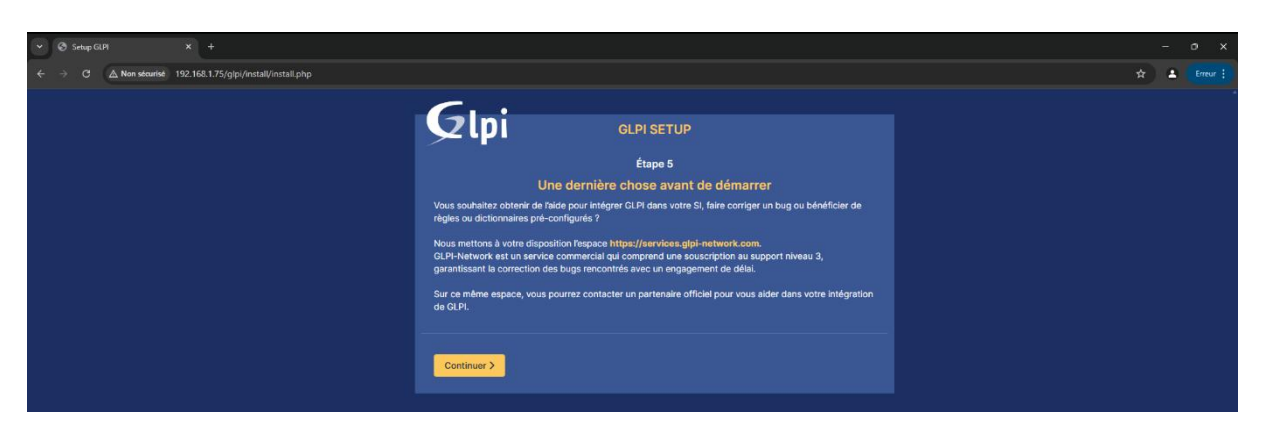

# On clique sur "Utiliser GLPI"

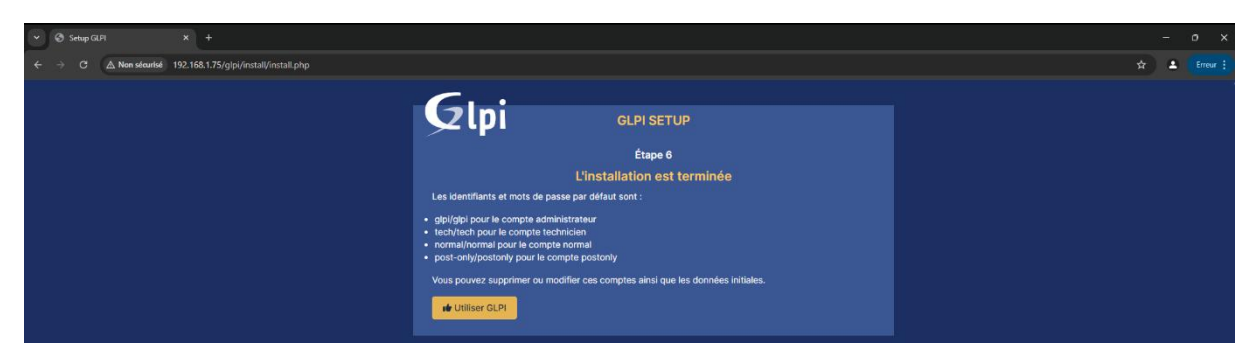

### Pour la première connexion

Id : glpi

### Mdp: glpi

|                                                       | -<br>67 \$ |
|-------------------------------------------------------|------------|
| <b>G</b> LPI                                          |            |
| Connexion à votre compte                              |            |
| ldentifiant<br>gipi                                   |            |
| Mot de passe                                          |            |
| Source de connexion<br>Base interne GLPI *            |            |
| Se souvenir de mol                                    |            |
| GLPI Copyright (C) 2015-2025 Teclib' and contributors |            |
|                                                       |            |
|                                                       |            |

### Et nous voila connecté sur GLPI !

| <ul> <li>Interface standard - GLPI</li> </ul>                  | 4 +                                                              |                                              |                                                               |                                                                                                    |                                          |                              |                       |     |                                      | - a ×        |
|----------------------------------------------------------------|------------------------------------------------------------------|----------------------------------------------|---------------------------------------------------------------|----------------------------------------------------------------------------------------------------|------------------------------------------|------------------------------|-----------------------|-----|--------------------------------------|--------------|
| $\leftrightarrow$ $\rightarrow$ C $\triangle$ Nen sécurisé 192 | .168.1.75/glpi/front/central.php                                 |                                              |                                                               |                                                                                                    |                                          |                              |                       |     | ®u                                   |              |
| <b>G</b> LPI                                                   | Accuell                                                          |                                              |                                                               |                                                                                                    |                                          |                              | Rechercher            | ٩   | Super-Admin<br>Entité racine (Arbore | scence) GL ~ |
| Chercher dans le menu                                          | Tableau de bord Vue perso                                        | nnelle Vue grou                              | upe Vue globale Flux I                                        | RSS Tous                                                                                                    |                                          |                              |                       |     |                                      |              |
| © Parc ∽<br>G Assistance ∽                                     | Pour des raisons (     Pour des raisons (     Pour des raisons ( | de sécurité, veuille<br>de sécurité, veuille | z changer le mot de passe j<br>z supprimer le fichier : insta | oar défaut pour k<br>Il/install.php                                                                                                    | e(s) utilisateur(s) : glpl pontondy meth | romal                        |                       |     |                                      |              |
| G Cestion -                                                    | Central V +                                                      |                                              |                                                               |                                                                                                    |                                          |                              |                       | 0.6 | , ۱۹۰ م                              | a            |
| C Administration ~                                             |                                                                  |                                              |                                                               |                                                                                                    |                                          |                              |                       | 5 0 | v₀ @ (                               | 5 ()         |
| Configuration ~                                                | O Bat                                                            | <b>O</b><br>Drdinateur                       | D<br>Matériel réseau                                          | Contraction of the second second seco | <b>G</b>                                 |                              |                       |     |                                      |              |
|                                                                | 0 🖉                                                              | <b>O</b><br>Moniteur                         | Bale                                                          | C Imprim                                                                                                    | <b>G</b> nante                           |                              | Aucune dannée trouvée |     |                                      |              |
|                                                                |                                                                  |                                              |                                                               |                                                                                                    |                                          |                              |                       |     |                                      |              |
|                                                                | Aucure donnie trouvie Ordinateurs par Fabricant                  |                                              | Aucune donnée trouvée                                         |                                                                                                    | Aucune donnée trouvée                    | Statuts des tickets par mois |                       |     |                                      | ()           |
|                                                                |                                                                  |                                              | Moniteurs par Modèle                                          |                                                                                                    | Matériels réseau par E                   | 0 🙂 0                        | 0                     | 4   | 0                                    | ٢            |
|                                                                | 4<br>Utilisateurs                                                | C O Groupe                                   | 00                                                            | 0<br>Fournisseur                                                                                                    | Document                                 | Ticket Tickets               | i en retard Problè    | me  | Changement                           |              |
| 🛠 Réduire le menu                                              | 1                                                                | ⊗ 8                                          | e,                                                            | 0                                                                                                    | © 0 0                                    |                              |                       |     |                                      |              |

Un message d'avertissement vous informe que par sécurité il faudra changer les mots de passe par défaut des 4 utilisateurs créés automatiquement et supprimer le fichier « install.php ».

Pour des raisons de sécurité, veuillez changer le mot de passe par défaut pour le(s) utilisateur(s) : glpi post-only tech normal
Pour des raisons de sécurité, veuillez supprimer le fichier : install/install.php

### Si vous cliquez sur le nom de l'un des utilisateurs, vous arriverez directement dans ses configurations. Vous pourrez alors lui attribuer un nouveau mot de passe.

| Accueil / 🛇 Administra | ation / 🎗 Utilisate    | eurs + Q 🏠                                                  | Recl         | hercher          | Q                                                                                                    | Super-Admin<br>Entité racine (Arboresce | nce) GI |  |
|------------------------|------------------------|-------------------------------------------------------------|--------------|------------------|----------------------------------------------------------------------------------------------------|-----------------------------------------|---------|--|
| <b></b>                | A Utilisateu           | ır-tech 🗈 🏛                                                 |              |                  | :                                                                                                    | Actions ~                               |         |  |
| Utilisateur            |                        |                                                             |              |                  |                                                                                                    |                                         |         |  |
| Habilitations          | 1 Identifiant          | tech                                                        |              |                  |                                                                                                    |                                         |         |  |
| Groupes                | Nom de                 |                                                             |              |                  |                                                                                                    |                                         |         |  |
| Préférences            | Prénom                 |                                                             |              |                  | TE                                                                                                    |                                         |         |  |
| Éléments utilisés      | Matuda                 |                                                             |              | 1                |                                                                                                    |                                         |         |  |
| Éléments gérés         | passe                  | passe                                                       |              | Image            | Fichier(s) (2 Mio maximum) i         Glissez et déposez votre fichier ici, ou         Parcourir       Aucun fichier sélectionné. |                                         |         |  |
| Tickets créés          | Confirmation<br>mot de | •••••                                                       |              |                  |                                                                                                    |                                         |         |  |
| Problèmes              | passe                  |                                                             |              |                  |                                                                                                    |                                         |         |  |
| Changements            | Fuener                 | L'utilisation des fuseaux ho<br>pas été activé. Exécutez la | raires n'a   |                  | L Effacer                                                                                                    |                                         |         |  |
| Documents              | horaire                | commande "php bin/conso<br>glpi:database:enable_timez       | le<br>zones" |                  |                                                                                                    |                                         |         |  |
| Réservations           |                        | pour l'activer.                                             |              |                  |                                                                                                    |                                         |         |  |
| Synchronisation        | Actif                  | Oui 👻                                                       |              | Courriels +      | 0                                                                                                    |                                         |         |  |
| Liens                  | Valide                 |                                                             | <b>B</b> O   | Valide jusqu'à   |                                                                                                    |                                         |         |  |
| Certificats            | Tálánhana              |                                                             |              | Authontification | Race interne CLDL                                                                                                    |                                         |         |  |
| Historique             | Tillahana              |                                                             |              | Authentification | Dase Interne GLPI                                                                                                    |                                         |         |  |
| Tous                   | mobile                 |                                                             |              | Catégorie        | • i +                                                                                                    |                                         |         |  |

Pour supprimer le fichier install.php, la commande est la suivante :

# rm /var/www/html/glpi/install/install.php